# 云平台智能电源管理卡 Cloudups

# 使用说明

# 1 产品简介:

Cloudups 云平台智能电源管理卡,采用了物联网云控制技术,专为我司 UPS 电源系统设计,实现对 UPS 电源系统,远程监测,控制的功能。广泛适用于无人值守,多 UPS 电源的集中管理场合。

可以实现手机集中监控,电脑端集中监控,电脑端安装客户端软件后,可以实现市电断 电后,自动关闭电脑和服务器的功能,达到对电脑的意外断电的保护功能。

管理卡通过 SNMP 方式可以方便的与 NAS 系统对接,实现对 NAS 系统的不间断电源管理,可以灵活设置市电断电后,NAS 进入安全模式的时间,以达到保护硬盘的目的。

管理卡可以远程浏览 UPS 电源的运行参数,控制,开、关机,电池自检等功能,查看历 史告警记录等,当市电异常、过载时云平台会给出提示告警,通知管理人员及时处理。

# 2 使用方法

#### 2.1 预安装

Cloudups 云平台管理卡,适用于本公司的指定产品型号,根据客户需求出厂前安装在 UPS 电源设备上,安装效果如下图

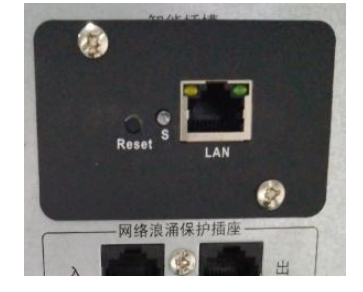

### 2.2 配置 Cloudups 云平台管理卡。

UPS 电源与监控电脑或者手机需在同一局域网下。

- 1 -

安装客户端软件和手机 APP(目前仅提供安卓版本)。

备注: 客户端软件和手机 APP 请分别到公司官网或关注微信公众号后下载。

Cloudups 云平台管理卡在出厂状态时默认为自动获取 IP 地址。如果不能获取 IP 地址,在 管理卡通电工作状态,长按复位键直到<u>蓝色</u>指示灯熄灭后松开,智能卡重新启动后,恢复到出 厂状态,并且清空密码。

建议再在手机 APP 和电脑客户端里设置为其他固定 IP 地址.具体见后面相关内容说明. 在手机 APP 和电脑客户端里可设置管理密码。

## 2.3 获取云平台管理卡 ID 序列号

➤ 通过手机 APP:

将安装有 Cloudups APP 的手机通过 WIFI 连接到 WIFI 路由器上,该 WIFI 路由器还 连接着 Cloudups 智能卡.打开 APP,自动搜索管理卡的 ID 序列号.

▶ 通过电脑客户端:

将 Cloudups 电脑客户端安装在 WINDO WS 系统的电脑上,该电脑与 Cloudups 智能 卡连接在同一个路由器或者交换机上.启动电脑客户端,自动搜索管理卡 ID 序列号.

▶ 3.3 其他方式:

其他方式和途径获取 Cloudups 智能卡的 ID 序列号;

a)通过其他人告之管理卡的 ID 序列号;

b)在 UPS(电源)的机箱上查看是否有生产厂商特别标注的管理卡的 ID 序列号.

# 2.4 手机 APP 介绍

手机 APP 可以在任何地方,任何环境(WIFI,3G/4G)下打开手机 APP,即可云连接到已配置的 UPS 系统。一台手机可以监控多个 UPS 电源设备。

- 2 -

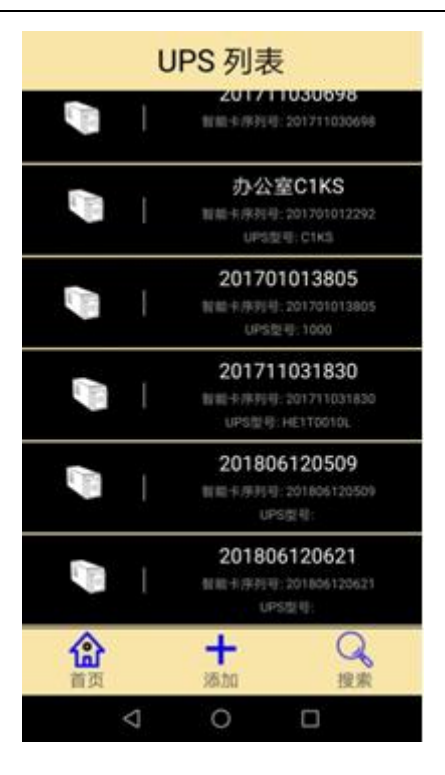

如果此时有 UPS 管理卡和手机都连接在同一个路由器(交换机)上, APP 会自动 搜索到所有连接在该路由器(或交换机)上的 UPS 管理卡,并显示在界面上. \*\*\*点击"搜索",也会将同局网内的所有 UPS 智能卡搜索出来并显示在界面上. \*\*\*点打"添加",弹出新的对话框,输入要管理的 UPS 的智能卡 ID 序列号:

## 查看 UPS 实时信息(指针仪表盘显示)

点击对应的 UPS 管理卡,将进入实时监控 UPS 运行状态,如果还没有给智能卡设置 管理密码, APP 首先提醒要设置管理密码:

然后进入 UPS 运行状态实时监控:

备注: 实际显示界面可能会因为版本升级而有所不同.

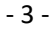

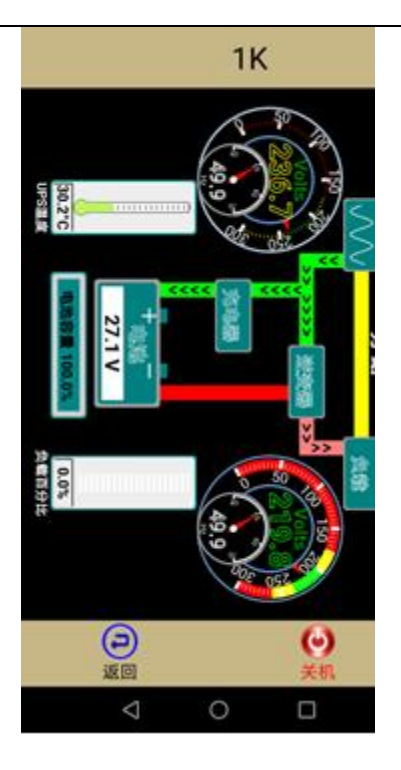

# 查看 UPS 额定信息

在 UPS 运行状态界面,再次按一下屏幕,将显示 UPS 电源的额定信息,如上右图. 配置管理卡相关参数;

在 UPS 列表模式下,

常按要设置参数的 UPS 智能卡, 在屏幕的底部弹出新的菜单:

|    |      |      |    |                    | we a                                             |            |
|----|------|------|----|--------------------|--------------------------------------------------|------------|
|    |      |      |    | 固件版本<br>MAC<br>序列号 | 20191230-s9<br>00:e3:7e:93:82:a5<br>201806129349 |            |
|    |      |      |    | 名称                 | adadf                                            |            |
|    |      |      |    | 管理密码               |                                                  |            |
|    |      |      |    |                    | 设置密码,防止其他人操<br>使用 固定 IP 地址                       |            |
|    |      |      |    | IP地址               | 192.168.0.239                                    |            |
|    |      |      |    | 子网掩码               | 255.255.255.0                                    |            |
|    |      |      |    | 网关                 | 192.168.0.1                                      |            |
|    |      |      |    | DNS                | 192.168.0.1                                      |            |
|    |      |      |    |                    |                                                  |            |
|    |      |      |    |                    |                                                  |            |
| 删陈 | 问题反馈 | 言执记求 | 设直 | (                  | $\otimes$                                        | $\bigcirc$ |

在这个界面里设置 UPS 智能卡的别名(便于记忆),管理密码,监视密码,关机延时时间, IP 地址设置等等.

管理密码:

只有拥有管理密码的人才能对 UPS 进行自检,开关机等操作.

监视密码:

可以不填(该功能已经关闭).

关机延时:

指的是当 UPS 要发生关机事件到彻底关机之间的时间,这个时间的长短要比由该

UPS 电源供电的所有服务器和 NAS 中自动关机时间最长的时间要略长.

比如,该 UPS 给 5 台服务器供电,其中关机时间最长的服务器需要 5 分钟的时间才

能把自己关闭,那么,关机延时的时间要比 5 分钟要长,可以设置为 6 分钟以上. IP 地址:

UPS 管理卡在出厂时为自动获取 IP 的, 如果要设置为固定 IP 地址,请向 UPS 的网 管人员申请 IP 地址

全部设置完毕后,选择"保存退出". 如果 IP 地址发生变化, UPS 管理卡将自动重新启动.

#### 查看 UPS 报警记录

在弹出的新菜单里,选择"警报记录",将所有警报记录从 UPS 管理卡里调出并显示.

#### UPS 手机报警

|                             | adadf      |   |
|-----------------------------|------------|---|
| 1970/01/01 08:04:23         | 8 <b>5</b> | 5 |
| 市电不正常                       |            |   |
| 1970/01/01 08:01:50         | 新          | 4 |
| event.0x0.inf               |            |   |
| 2020/04/18 17:34:51         | 新          | 3 |
| 巾电个止吊                       | 85         |   |
| 2020/04/18 17.17.33<br>古由恢复 |            | 4 |
| 2020/04/18 17:16:25         | 86         | 1 |
| 市由不正常                       |            |   |
|                             |            |   |
|                             | 0          |   |

当 UPS 发生以下状态变化时,:

a, 市电停电;b, 市电恢复;c, 电池电压低;d, 负载超载;e, UPS 故障.

智能卡象 QQ 或者微信一样,将报警信息推送到手机以提醒管理者.管理卡不需要做 任何设置,完全自动发送报警信息.

#### 2.5 PC 电脑客户端介绍

- 5 -

<sup>\*\*\*</sup>电脑客户端只支持 Windows 系统\*\*\* 双击即可安装客户端. 安装完毕后,启动图标可运行客户端.

备注:为了客户端能自动搜索同一路由器下的管理卡,请禁用电脑的虚拟网卡, 如果是双网口,请网管协助做路由策略.

同时,请打开防火墙设置里的 UDP 9600 和 9601 端口.并在防火墙准入规则里允 许软件运行.

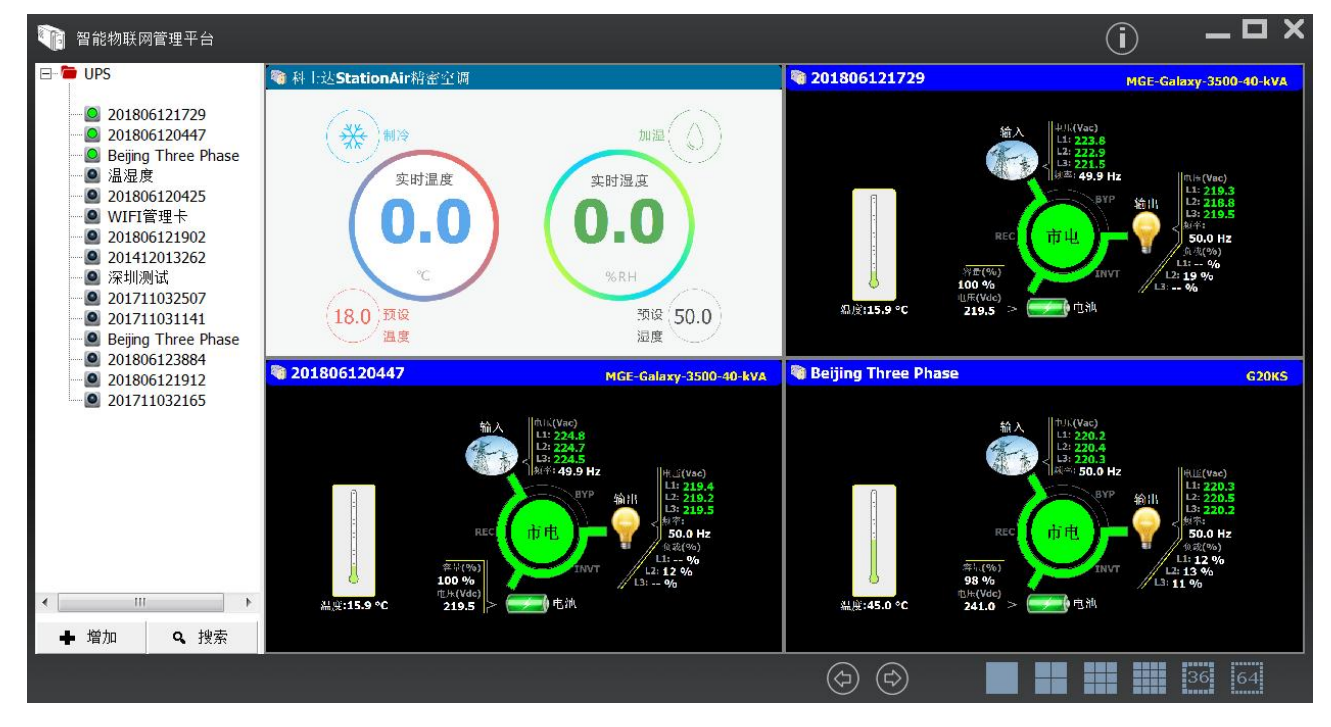

"搜索": 自动搜索与本电脑在同一路由器下的所有的智能管理卡.

"增加": 弹出窗口:

在 ID 栏输入管理卡的 ID 序列号; 如果管理卡设置了密码的,在"密码 "栏输入密码

| 设备  |                                       | × |
|-----|---------------------------------------|---|
|     |                                       |   |
| 886 |                                       |   |
| 1   | · · · · · · · · · · · · · · · · · · · |   |
|     | 确认                                    |   |

#### 配置管理卡

在管理卡名称或者序列号上, 点鼠标右键, 如右图:

如果选中的管理卡与操作电脑是连接在同一个路由 器下,可以选择"配置"对管理卡进行配置.

智能物联网管理平台 Beijing-ThreePhase 201806138428 配置 市府 编辑 新组

选择"配置",进入 WEB 管理界面:

🐚 Beijing

| () () () () () () () () () () () () () ( |                                                                  | - Č] Hr.          | <b>ア・</b> ① ☆ ② |
|------------------------------------------|------------------------------------------------------------------|-------------------|-----------------|
| 智慧也源/格密空调<br>远程智能管理平台                    | 亚码管理 实时状态 历史阶段 报警记录                                              | 载宝信息 智能干配置 集成设置 招 | 180 <b>(</b>    |
| (序列号: 201701012063)                      |                                                                  |                   | - 1             |
|                                          | 欢迎使用<br>机齿动力(电源)物联闭                                              |                   |                 |
|                                          | Copyright ©2019<br>Longgang Shenzhen,China<br>All right reserved |                   |                 |
|                                          | 41.40019                                                         |                   | _               |
|                                          | 2019-06-27 23:27:17 ()                                           |                   |                 |
|                                          |                                                                  |                   | ~               |

 在 WEB 界面里,可以设置管理卡的密码: "原密码"如果没有设置过,可以不填.
 \*\*如果忘记密码,按管理卡上复位按扭,直到 蓝色指示灯熄灭后松开,管理卡将自动重 启,并清空密码.
 \*\*为保证设备的安全运行,防止其他人操作 UPS 电源,请一定设置管理密码

还可设置 IP 地址,报警邮件(一个邮箱,<mark>在接收邮箱系统里设置 alert@Cloudups.com 为白</mark> <mark>名单</mark>.) 以及为管理卡命名,便于记忆.

还可查看<mark>报警记录, 历史数据和实时运行数据</mark>.

| 1 2019 09 09 22:12:20   | 主由了工学                  |        |             |       |        |           |       | 谕入由压         |       | 输入    | 电压    | 出电压   | 负载    | 电池电压                       |
|-------------------------|------------------------|--------|-------------|-------|--------|-----------|-------|--------------|-------|-------|-------|-------|-------|----------------------------|
| 2 2018-08-08 22:13:29   | 市电小正串                  | 1      |             |       |        |           | 2     | any C. Chan  |       |       |       |       |       |                            |
| 3. 2018-08-09 17:57:48  | 市由不正堂                  | 240(V) |             |       | _      |           |       |              |       |       |       |       |       |                            |
| 4. 2018-08-09 17:58:33  | 市由恢复正常                 | 220    |             |       |        |           |       |              |       |       |       |       |       |                            |
| 5. 2018-08-12 20:13:09  | 关闭电源输出                 | 200    |             |       |        |           |       |              |       |       |       |       |       |                            |
| 6. 2018-08-12 21:23:24  | 关闭电源输出                 | 180    |             |       |        |           |       |              |       |       |       |       |       |                            |
| 7. 2018-08-15 11:40:39  | 市电不正常                  | 140    |             |       |        |           |       |              |       |       |       |       |       |                            |
| 8. 2018-08-15 11:40:47  | 市电恢复正常                 |        |             |       |        |           |       |              |       |       |       |       |       |                            |
| 9. 2018-08-15 22:22:57  | 关闭电源输出                 | 140    |             |       |        |           |       |              |       |       |       |       |       |                            |
| 10. 2018-08-15 22:23:46 | 关闭电源输出                 | 120    |             |       |        |           |       |              |       |       |       |       |       |                            |
| 11. 2018-08-15 22:25:40 | 市电不正常                  | 100    |             |       |        |           |       |              |       |       |       |       |       |                            |
| 12. 2018-08-15 22:26:08 | 市电恢复正常                 | 80     |             |       |        |           |       |              |       |       |       |       |       |                            |
| 13. 2018-08-16 09:18:23 | 市电不正常                  |        |             |       |        |           |       |              |       |       |       |       |       |                            |
| 14. 2018-08-16 09:18:31 | 市电恢复正常                 | 60     |             |       |        |           |       |              |       |       |       |       |       |                            |
| 15. 2018-08-17 10:50:17 | 市电不正常                  | 40     |             |       |        |           |       |              |       |       |       |       |       |                            |
| 16. 2018-08-17 10:50:25 | 市电恢复正常                 | 20     |             |       |        |           |       |              |       |       |       |       |       |                            |
| 17. 2018-08-17 10:51:38 | 市电不正常                  |        |             |       |        |           |       |              |       |       | E     |       |       |                            |
| 18. 2018-08-17 10:51:46 | 市电恢复正常                 | 10:45  | 10:50       | 10:55 | 11:00  | 11:05     | 11:10 | 11:15        | 11:20 | 11:25 | 11:30 | 11:35 | 11:40 | 11:45 Minute<br>2018年8月18日 |
| 19. 2018-08-17 10:54:43 | 市电不正常                  | • I/P  | 最大值: 234.60 | 平均值:  | 233.30 | 当前值: 234. | 10 2  | 018年8月18日11: | 31:05 |       |       |       |       |                            |
|                         | A DE LA DE LET LES AND |        |             |       |        |           |       |              |       |       |       |       |       |                            |

\*\*\*特别说明\*\*\*

如果已知管理卡的 IP 地址,例如: 192.168.1.114,可直接在浏览器地址栏直接输入:

http://192.168.1.114

也可进入 WEB 管理.

- 7 -

#### 自动关闭服务器时间设置:

| 固件版本:      | 20190626-s1                                        |
|------------|----------------------------------------------------|
| MAC地址:     | 00:e0:9e:83:10:3f                                  |
| 名称:        | 演示用机                                               |
| 关闭服务器所需时间: | 4 分钟(保证服务器有足够的时间安全关机)                              |
| 市电停电关机:    | ☑ (勾选,表示市电停电后需要关闭服务器或者UPS)                         |
|            | 市电停电后 10 分钟开始关机                                    |
| 电池容量低值关机:  | 低于% 时关机 (为 0 表示该项不起作用 )                            |
| 高温关机:      | 高于●C 时关机( <b>为 0 表示该项不起作用 )</b>                    |
| 关机时:       | <ul> <li>○ 仅关闭服务器</li> <li>● UPS和服务器都关闭</li> </ul> |

其中:

a)市电停电关机:勾选后,需要设置市电停电后多长时间开始启动关机事件.

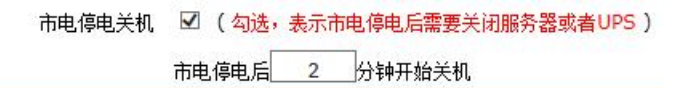

这个时间根据 UPS 电源配置的电池状况填写,如果是标机,时间大约是几分钟;如果 是长效机, 假设配置的电池为延时 2 小时,这里可填写"120".

如果市电停电后,在启动关机之前,市电恢复了,那么管理卡将不启动关机过程. 比如:设置的时间为60分钟,当市电断电后58分钟,市电恢复了,管理卡 就不会启动关机过程.

b)电池容量低值关机:

c) 高温关机:

以上三相都是自动执行,并且 a)是可逆转的. 而如果通过 APP 里的"关机"或者 WEB 管理的"实时状态"里的"关机",管理卡马上启动关机过程,并且不可逆转.

#### 2.6 服务器安全关机

\*\*\*服务器需和 UPS 管理卡在同一网段才能使用本软件安全关机\*\*\*

#### WINDOWS 服务器:

[键入

a)将软件包解压后,双击执行 windows 目录下的 ups\_server.exe 文件,选择安装目录并确 认即可完成安装.

- 8 -

| 请禁用电脑的虚拟网卡, 如果是双  | 网口,请网管协助做路由策略.                     |  |
|-------------------|------------------------------------|--|
| 同时,请打开防火墙设置里的 UDF | DUPS监控关闭服务器                        |  |
| 公司名称]             | 智能卡序列号: 重新搜索UPS<br>服务器延时关机时间(秒): 3 |  |
|                   | 选择                                 |  |

9600 和 9601 端口. 并在防火墙准入规则里允许 ups server.exe 软件运行.

b)软件安装完毕并启动.

"重新搜索 UPS"后,选择相应的 UPS 管理卡:

| 智能卡序列号: | 重新搜索UPS                            |
|---------|------------------------------------|
|         | 重新搜索UPS                            |
| 服务器延时关机 | 201701012063 UPS ( 192.168.1.103 ) |

设置延时时间,表示服务器收到管理卡发过来的关机信号后延后多长时间启动 windows 系统的关机.

然后 点击"选择",本程序即开始运行守护服务器.

| x |                          | <b>闭服务器</b>    | UPS监控关闭服 |
|---|--------------------------|----------------|----------|
| • | 2063 UPS (192.168.1.103) | 号: 20170101206 | 智能卡序列号:  |
|   | 30                       | <れ时间(秒): 30    | 服务器延时关机  |
|   | 正在运行中                    | I              |          |
|   | 正在运行中                    | Ĩ              |          |

重新启动服务器后,本软件以"服务"的形式在后台运行.

当 UPS 发生关机事件时, 服务器就启动自关机程序关闭自己,

#### LINUX 服务器

本云平台管理卡支持 linux 系统,具体配置方法请咨询,客服。

2.7 安全自动关机:

\*\*\*NAS 需与 UPS 管理卡在同一网段内.并且 UPS 管理卡需使用固定 IP 地址.\*\*\*

2.7.1 群辉 NAS

进入 NAS 控制面板,选择"硬件和电源" --> 不断电系统

- 9 -

| 麼不断电系統可以防止數器在尤損警断电时流失。<br>居安全。 | 当断电时,系统将进入安主模式,停止所有系统副 | 始升却取听有存储空间以保护 |
|--------------------------------|------------------------|---------------|
| ▲ 信用 UPS 支持                    |                        |               |
| 网络不断电系统类型:                     | SNMP 不断电系统 🔹           |               |
| ✓ DiskStation 进入"安全模式"之前的等待    | 翔计问                    |               |
| 2 😥 👻                          |                        |               |
| SNMP 不断电系统 IP 地址:              | 192.168.1.125          |               |
| SNMP MIB:                      | auto 👻                 |               |
| SNMP 版本:                       | v1 👻                   |               |
| SNMP 共同体:                      | public                 |               |
| 启用网络 UPS 服务器                   |                        |               |
| 允许的 DiskStation 设备             |                        |               |
| 允许的 DiskStation 设备             |                        |               |

勾选:"启用 UPS 支持"

勾选"DiskStation.....",并设置时间:

由于市电停电后的后备延时的时间已经在 UPS 管理卡设置过,所以这里的时间的值可以设置为秒级,这样当 UPS 管理卡发生关机事件时,马上启动 NAS 关机程序.

选择"SNMP 不断电系统",并按上图设置除 IP 地址以外的其他参数,IP 地址设置为 UPS 管理卡的 IP 地址.

全部参数设置好以后,选择"应用", NAS 会自动搜索关联的 UPS, NAS 和 UPS 匹配后显示:

| 允许的 DiskStation     |    |   |
|---------------------|----|---|
| 设备信息                |    |   |
| $\bigcirc$          |    |   |
| ☆ 設置已应用     ☆     □ | 应用 | 룩 |

选择"设备信息",可以看到 UPS 的基本信息

#### NAS 自动开机设置

当市电恢复时,让,NAS 自动开机. 在"硬件和电源",选择"常规": 勾选"电力故障排除后自动重新启动"后,选择"应用"

|               | 控制面         | 板          |       |
|---------------|-------------|------------|-------|
| 常规 开关机计划      | 管理 硬盘休眠     | 不断电系统      |       |
| • 电源自动回复      |             |            |       |
| ✓ 电力故障排除后自    | 动重新启动       |            |       |
| 启用局域网的局域      | 网唤醒         |            |       |
| 注意: 启用 WOL 功能 | 后,系统将启用「电力; | 故隨排除后自动重新启 | 动」功能。 |
| ∧ 哔声控制        |             |            |       |
| 以下情况发生时发出啦声   | <b>H</b> :  |            |       |

- 10 -

## 2.7.2 威联通 NAS

打开 NAS 的控制面板,选择"外接设备"--->UPS -->SNMP,设置好 IP 地址和"当电源 失效时"的动作后,选择"应用".

| UPS                   |                   |                    |
|-----------------------|-------------------|--------------------|
| ◯ USB 连接              | ● SNMP 连接         | O Network UPS slav |
| 网络 SNMP UPS 服务器的IP地址: | 192.168.1.35      |                    |
| ◎ 当电源失效时,分钟数后关闭系统     |                   |                    |
| 分钟:                   | 5                 |                    |
| ○ 当电源失效时,分钟数之后将进入自    | 助保护模式             |                    |
| 分钟:                   | 2                 |                    |
| *自动保护: NAS将停止所有执行中服务  | 且卸载所有磁盘区来保护您的资料。当 | 供电恢复时,NAS则会重新开机并恢复 |

由于市电停电后的后备延时的时间已经在 UPS 管理卡设置过,所以这里的时间的 值可以设置为1分钟,这样当 UPS 管理卡发生关机事件时,很快就启动 NAS 关机程序.

NAS 和 UPS 匹配完整后将显示 UPS 的基本状态信息.

| UPS 信息        |          |
|---------------|----------|
| 正常            | 制造商:     |
| 电池容里: 100.00% | 型号: C3KS |
| 预估可供电时间: -    |          |
|               |          |
| 应用            |          |